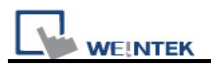

## 13.24 Backup

## Overview

The backup function can store the recipe data (RW, RW\_A), event log and sampling data to USB device or Remote backup server. The [LB-9039] represents the backup status, when backup operation is in progress, the status of [LB-9039] is ON.

## Configuration

Click "Backup Object" icon on the toolbar, the "Backup Object" dialogue box will show up. See the pictures below.

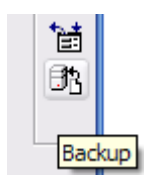

| New Backup Object 🛛 🔀                                                                                                    |
|----------------------------------------------------------------------------------------------------|
| General Security Shape Label                                                                                                    |
| Description :                                                                                                    |
| Source                                                                                                    |
| ○ R W ○ R W_A ⊙ Historical event log ○ Historical data log                                                                                          |
| Backup position                                                                                                    |
| Nate , Hen L W0022, 0020 to show on the healtyn faller name                                                                                         |
| Note : Use [Remote printer/backup server] to store data to a remote PC. Enable the server<br>in [System Parameter][Printer/Backup Server] settings. |
| Save format                                                                                                    |
| Format : MT8000 Event Log File (*.evt)                                                                                                    |
| Range                                                                                                    |
| Start : 💿 Today 💫 Yesterday                                                                                                    |
| Within : All                                                                                                    |
| Attribute                                                                                                    |
| Mode : External trigger 💙 Trigger mode : OFF->ON 💙                                                                                                  |
| Trigger address                                                                                                    |
| PLC name : Local HMI Setting                                                                                                    |
| Address : LB 🗸                                                                                                    |
|                                                                                                    |
|                                                                                                    |
|                                                                                                    |
| OK Cancel Help                                                                                                    |

| Description                                                                                                    |
|----------------------------------------------------------------------------------------------------|
| [RW], [RW_A], [Historical event log], [Historical data log]<br>Select one from the above for the source. There may be several data<br>sampling objects registered in the project. If you select [Historical<br>data log], use "Data Sampling object index:" to select the right one<br>as shown below. |
|                                                                                                    |

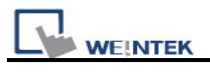

|             | New Backup Object                                                         |
|-------------|---------------------------------------------------------------------------|
|             | General Security Shape Label                                              |
|             | Description :                                                             |
|             | Source                                                                    |
|             | RW RW_A Historical event log Historical data log                          |
|             | Data Sampling object index : 1.                                           |
|             | Backup position 1.                                                        |
| Backup      | Select the destination where the source files will be conied to           |
| Position    | Scient the destination where the source mes will be copied to.            |
|             | a. USB1 or USB2                                                           |
|             | The USB disk connected to HMI.                                            |
|             |                                                                           |
|             | b. Remote printer/backup server                                           |
|             | To select this, users have to enable <i>MT remote printer/backup</i>      |
|             | server from:                                                              |
|             | Menu ⇔ Edit ⇔ System Parameters ⇔ Printer/Backup Server                   |
| Save format | User can select the desired format to back up the file.                   |
|             | a. MT8000 Event Log File (*.evt) / MT8000 Data Log File (*.dtl)           |
|             | h Comma Sonarated Values (* esv)                                          |
|             | <ul> <li>Event Log saved as csv file</li> </ul>                           |
|             | Same format                                                               |
|             | Format : MT8000 Event Log File (* evt)                                    |
|             | MT8000 Event Log File (*.evt)                                             |
|             | Comma Separated Values (*.csv)                                            |
|             | Data Log saved as csv file                                                |
|             | Save format                                                               |
|             | Format : MT8000 Data Log File (*.dtl)                                     |
|             | Comma Separated Values (*csv)                                             |
|             |                                                                           |
| Range       | [Start] from [Today] or [Yesterday]                                       |
|             | [Within]                                                                  |
|             | Select the range of time period, for example, Select [Yesterday] in       |
|             | [Start], and select "2 day(s)". It means to save the files yesterday and  |
|             | the day before yesterday. Select "All" to save all the files available in |

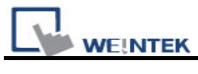

|           | the system.                                                      |
|-----------|------------------------------------------------------------------|
|           |                                                                  |
|           | Range                                                            |
|           | Start : 💿 Today 🛛 🔘 Yesterday                                    |
|           | Within : 📶                                                       |
|           |                                                                  |
|           | Attribute 2 day(s)                                               |
|           | Mod 7 day(s)                                                     |
|           | 14 day(s)<br>31 day(s)                                           |
| Attributo | There are two ways to activate Backup function                   |
| Aunoute   | There are two ways to activate backup function.                  |
|           |                                                                  |
|           | a. Touch trigger                                                 |
|           | Touch the object to activate backup operation.                   |
|           |                                                                  |
|           | b. External trigger                                              |
|           | Register a bit device to trigger the backup operation.           |
|           |                                                                  |
|           | $ON \rightarrow OFF1$                                            |
|           | Bit device change from ON to OFF to activate backup operation    |
|           |                                                                  |
|           |                                                                  |
|           | $[OFF \to ON]$                                                   |
|           | Bit device change from OFF to ON to activate backup operation.   |
|           |                                                                  |
|           | $[ON \leftarrow \to OFF]$                                        |
|           | Bit device change state to activate backup operation.            |
|           |                                                                  |
|           | Trigger address                                                  |
|           | When use "External trigger", assign an appropriate bit device as |
|           | shown below                                                      |
|           |                                                                  |
|           | Attribute                                                        |
|           | Mode . External trigger Y Ingger mode : OFF->ON                  |
|           | Trigger address                                                  |
|           | PLC name : Local HMI Setting                                     |
|           | Address : LB 🗸                                                   |
|           |                                                                  |